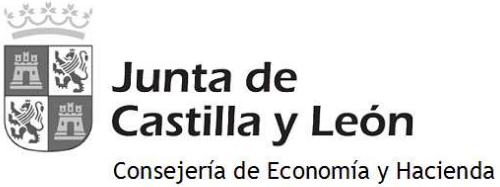

Dirección General de Tributos y Financiación Autonómica

## MODELO 046 ON LINE. ACCESO SIN CERTIFICADO

Se accede a OVIA (Oficina Virtual de Impuestos Autonómicos) SIN certificado digital.

|                                                                             | Mirar al futuro                                                    |
|-----------------------------------------------------------------------------|--------------------------------------------------------------------|
| Modelo 046                                                                  | Atención a usuario<br>012/353324 8<br>Aurica E contáctementes      |
|                                                                             | Oficiné Virtuél de Impuestos Autonómicos                           |
| Datos para la generación de la Tasa/Precio Público                          |                                                                    |
| * Campos obligatorios                                                       |                                                                    |
| Declarante / Sujeto Pasivo                                                  |                                                                    |
| NIF*: Apellidos y nombre o razón social*:                                   | T#:                                                                |
| Dirección*: Elija tipo de via 👻                                             | Nex: Portal: Escalera: Piso:                                       |
| Puerta: Provincia*: Elija la provincia 💌 Muni                               | icipio*: Eija el municipia ▼ Cod. Postal#:                         |
| Datos específicos                                                           |                                                                    |
| Fecha de devengo#: / / 0                                                    | Provincia en la que radica el Órgano Gestor*: Elija la provincia 💌 |
| Centro Gestor#: Elija un centro gestor                                      | Código Territoriai:                                                |
| Órgano Gestor                                                               |                                                                    |
| Tasa/Precio Público*: 👎 Tasa 🤇 Precio Público 🚇                             |                                                                    |
| Seleccionar Taxa/Precio Público*                                            |                                                                    |
|                                                                             |                                                                    |
| Detalle de la Liquidación                                                   |                                                                    |
| Descripción del servicio solicitado*: 💷                                     |                                                                    |
| NDTAr For favor, Indique la descripción del servicio solicitado teniendo en | r cuenta que el número máximo se caracteres es de 500              |
| Beneficios Fiscales                                                         | Uguidación                                                         |
| Bonificaciones                                                              |                                                                    |
| Motivo de la bonificación:                                                  | NAMES de unider des T                                              |
| i Bonncación                                                                | Importe unitado*:                                                  |
| Porcentaje de bonificación:                                                 | Importe:                                                           |
| Exenciones 🔟                                                                | TOTAL A INGRESAR:                                                  |
| Motivo de la exención:                                                      | 1                                                                  |
|                                                                             |                                                                    |
|                                                                             |                                                                    |
| nepresentante <u>M</u>                                                      | 10 - 122 m                                                         |
| Apellidos y nombre o razón social#:                                         |                                                                    |
| Divection*1 Elija tipo da vla 🔻                                             | N <sup>un</sup> ! Portal: Escalera: Piso:                          |
| Puerta: Provincia*: Elija la provincia 🔻 Muni                               | icipio=: Elita el municipio V Cod. Postali*:                       |
| Cancelar                                                                    | Imprimir cumplimentado                                             |
|                                                                             |                                                                    |
|                                                                             |                                                                    |

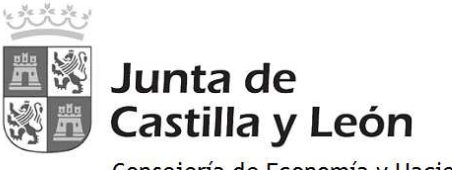

Consejería de Economía y Hacienda Dirección General de Tributos y Financiación Autonómica

Instrucciones para la cumplimentación del modelo 046:

• <u>Declarante/Sujeto pasivo</u>: se consignarán los datos identificativos del obligado al pago, esto es, de la persona física o jurídica que solicita la entrega de bienes o la prestación del servicio.

## • Datos específicos:

- **Fecha de devengo:** en caso de que la norma administrativa que regule el ingreso no determinase el contenido específico que deba darse a este campo (p.ej., fecha de convocatoria de oposiciones), se consignará la fecha en que se solicite la entrega de bienes o la prestación del servicio.
- **Provincia en la que radica el Órgano Gestor:** se escogerá una de entre las nueve provincias de la Comunidad de Castilla y León.
- **Centro Gestor:** será la Consejería a la que corresponda la tramitación y recaudación de la tasa o precio público. Se mostrará un desplegable con el listado de todas las Consejerías.
- **Código Territorial:** este campo se completará automáticamente por la aplicación una vez conste toda la información obligatoria del apartado "datos específicos".
- Órgano Gestor: con carácter optativo se hará constar el órgano concreto al que corresponda la tramitación y recaudación de la tasa o precio público.
- **Tasa/Precio Público:** el usuario deberá escoger uno de los dos conceptos alternativamente e identificar el código de la tasa o precio público que deberá facilitarse en el Centro Gestor.
- Seleccionar Tasa/Precio Público: para que se habilite este botón, es necesario haber seleccionado, previamente, el Centro Gestor de la tasa o precio público. Una vez habilitado, al pinchar sobre él, se mostrará un desplegable con todas las tasas o precios públicos. Se seleccionará la tasa o precio público.

## • Detalle de la Liquidación

- **Denominación de la Tasa/Precio Público:** este campo se cumplimenta automáticamente al haber seleccionado la tasa o precio público en el campo "Seleccionar Tasa/Precio Público"
- **Descripción del servicio solicitado:** se detallará en qué consiste la prestación del servicio o la entrega de bienes que se pretenda obtener mediante la tasa o precio público.
- **Bonificaciones:** en caso de proceder su aplicación, de acuerdo con la normativa reguladora de la tasa o precio público, se indicará el "Motivo de la bonificación" y el "Porcentaje" de la misma.
- **Exenciones:** en caso de proceder su aplicación, de acuerdo con la normativa reguladora de la tasa o precio público, se indicará el "Motivo de la exención".
- **Liquidación:** de conformidad con la normativa aplicable a cada tasa o precio público, habrán de consignarse los siguientes datos para obtener el "TOTAL A INGRESAR": "*Número de unidades*" e *Importe unitario*" cuyo producto sería el "*Importe*", o bien, directamente el "*Importe*" a ingresar", si la cuantificación de la tasa o precio público no se determina en función de unidades.

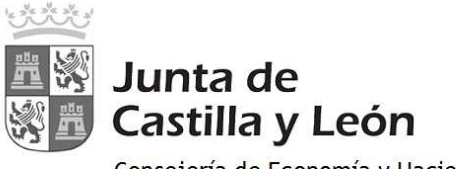

Consejería de Economía y Hacienda Dirección General de Tributos y Financiación Autonómica

Una vez rellenados los datos del formulario se pinchará en el botón **"Imprimir cumplimentado":** Se genera un PDF con todos los campos informados en la totalidad de ejemplares.

Una vez impreso, en el apartado referente al **"Ingreso"** será necesario introducir el número de cuenta manualmente, para el caso de ingreso a través de cuenta restringida, acudiendo a la Entidad Financiera determinada por el centro gestor.

En el caso de que se seleccione el ingreso a través de entidad colaboradora, no será necesario introducir el número de cuenta.